## ขั้นตอนการลงทะเบียนเพื่อใช้งานฐานข้อมูล web of Science จากมือถือ แท็ปเลตของ ผู้ใช้ เพื่อใช้งานนอกเครือข่าย

 ผู้ใช้งานจะต้องสร้าง account ก่อน โดยสามารถเข้าไปลงทะเบียนได้ที่ <u>http://webofknowledge.com/</u> (ต้องลงทะเบียนภายในเครือข่ายอินเตอร์เน็ตของ มหาวิทยาลัย) จากนั้นคลิก Register

| Publons Kopernio | Sign In 📥 Help 🔻 English 🔫                             |
|------------------|--------------------------------------------------------|
|                  | → Sign In<br>Register                                  |
| Tools 🔻          | Searches an 🕞 Log Out story Marked List                |
|                  | Access free resources to support coronavirus research. |
|                  |                                                        |
| СОТОРІС          | ✓ Search Search tips                                   |
| + Add row        | Reset                                                  |
|                  |                                                        |
|                  |                                                        |
|                  |                                                        |
|                  |                                                        |
|                  |                                                        |
|                  | Publons Kopernio<br>Tools •<br>Topic<br>+Add row       |

1.1 ให้ใส่ E-mail Address ที่จะสมัคร และใส่ E-mail Address ที่จะสมัครอีกครั้ง (ต้องเป็น อีเมลที่ไม่เคยสมัคร account ของ Web of Science มาก่อน) จากนั้นคลิก Continue

| Web of Science InCites Journal Citation Reports Essential Science Indicators EndNote Publions Kopernio                                                                                                    | Sign In ▼ Help ▼ English ▼             |
|----------------------------------------------------------------------------------------------------|----------------------------------------|
|                                                                                                    | Analytics                              |
| Tools - Searches and alerts                                                                                                    | a                                      |
| Select a database Web of Science Core Collection                                                                                                    | urces to support coronavirus research. |
| Basic Search     Author Search     Registration       E-mail Address:     Note: If you are already registered for a Clarivate Analytics product or service, please sign in.       Example: oil spill* mediterranear     Why register with the Web of Science? | Search tips                            |
| Retype E-mail Address:     - Automatic sign in       Continue     Cancel       Timespan     Cancel                                                                                                    |                                        |
| All years (2001 - 2020)                                                                                                    |                                        |
|                                                                                                    |                                        |

1.2 ระบบจะส่ง Email Verification ไปยังอีเมลที่สมัคร ให้กลับไปเปิดอีเมลที่ใช้สมัคร จากนั้นให้ copy code ที่ได้มาใส่ในช่องที่กำหนด แล้วคลิก Continue

| Web of Science InCites Journal Citation Reports Essential Science Indicators EndNote Publons Kopernio                                                                                                    | Sign In 🔻 Help 🔻 English 🔫                             |
|----------------------------------------------------------------------------------------------------|--------------------------------------------------------|
| Web of Science                                                                                                    | Clarivate<br>Analytics                                 |
|                                                                                                    |                                                        |
| Select a database Web of Science Core Collection                                                                                                    | Access free resources to support coronavirus research. |
| Basic Search Author Search     Example: oil spill* mediterranear     Timespan     All years (2001 - 2020)   More settings       Email Verification     Search     Author Search     Basic Search     Author Search   Email Verification   We need to verify your email address. An email has been sent to: which email within 5 minutes, please check your spam folder or click here to please copy and paste the code enclosed in the email in the box below     Continue | Search tips                                            |

## 1.3 กรอกข้อมูลทุกข้อที่มีเครื่องหมายดอกจันสีแดง จากนั้นให้คลิก Submit

## changes

| Web of Science InCites Journal Citation       | Registration                                       |                                                                                                    | $\otimes$  | Sign In ▼ Help ▼ English ▼                     |
|-----------------------------------------------|----------------------------------------------------|----------------------------------------------------------------------------------------------------|------------|------------------------------------------------|
| Web of Science                                | * E-mail Address:<br>* First Name:                 | wnch009@gmail.com                                                                                                    |            | Clarivate<br>Analytics                         |
|                                               | * Last Name:                                       |                                                                                                    |            | <ul> <li>Search History Marked List</li> </ul> |
|                                               | Middle Initial:                                    | (optional)                                                                                                    |            |                                                |
| Select a database Web of Science              | *Password:                                         |                                                                                                    |            | urces to support coronavirus research.         |
| Basic Search Author Search                    |                                                    | Password Guidelines<br>Must be & or more characters (no spaces) and contain:<br>- at least 1 numeral: 0 - 9<br>- at least 1 alpha character, case-sensitive<br>- at least 1 symbol: ! @ # \$ % ^ * {) ~ `}} ∐ &_<br>Example: Isum%moon                                                             |            |                                                |
| Example: oil spill <sup>®</sup> mediterranean | * Retype New<br>Password:                          |                                                                                                    |            | Search tips                                    |
|                                               | * Primary Role:                                    | Select a Primary Role                                                                                                    |            |                                                |
| Timespan<br>All years (2001 - 2020)           | * Subject Area:<br>Bibliographic Software<br>Used: | Select a Subject Area   Select Bibliographic Software Used                                                                                                    |            |                                                |
| More settings 🔻                               | * Opt In/Opt Out:                                  | <ul> <li>Receive training materials, notifications, announcements,<br/>and other materials by e-mail.</li> <li>Do not receive training materials, notifications, announcements,<br/>and other materials by e-mail.</li> </ul>                                                                      |            |                                                |
| ľ                                             | Automatic Sign In:                                 | Sign me in automatically.<br>© (Select this if you want to be signed in automatically each time you access Web of Science. Th<br>uses cookie technology.)<br>© I am using a public computer or do not wish to be signed in automatically<br>(Users of public computers should select this option.) | is feature |                                                |

| Example: oil spill* mediterranear | * Retype New<br>Password: | - at least 1 symbol: ! @ # \$ % ^ * () ~ `{}]] & _<br>Example: 1sun%moon                                                                                                    | Search tips                        |
|-----------------------------------|---------------------------|----------------------------------------------------------------------------------------------------|------------------------------------|
|                                   | * Subject Areas           | Eloration T                                                                                                    |                                    |
| Timespan                          | Bibliographic Software    | Social Sciences                                                                                                    |                                    |
| All years (2001 - 2020) 🔹         | Used:                     | EndNote v                                                                                                    |                                    |
| More settings 🔻                   | * Opt In/Opt Out:         | <ul> <li>Receive training materials, notifications, announcements,<br/>and other materials by e-mail.</li> <li>Do not receive training materials, notifications, announcements,<br/>and other materials by e-mail.</li> </ul>                                                                                                    |                                    |
| -                                 | Automatic Sign In:        | Sign me in automatically.<br>© (Select this if you want to be signed in automatically each time you access Web of Science. This feature<br>uses cookie technology.)<br>© I am using a public computer or do not wish to be signed in automatically<br>(Users of public computers should select this option.)                                                                                                    |                                    |
| C Clarivate                       | * Terms and Conditions:   | WEB OF SCIENCE TERMS OF USE: You are entitled to access the product, download or extract<br>reasonable amounts of data from the product that are required for the activities you carry<br>out individually or as part of your employment, and include insubstantial portions of<br>extracted data in your work documents and reports, provided that such documents or<br>reports are for the benefit of (and belong to) your organization, or where such documents or<br>reports are intended for the benefit of third parties (not your organization ), extracted data is<br>immaterial in the context of such documents or reports and used only for illustrative/demo<br>purposes. |                                    |
| Clarivate                         |                           | I have read and agree to these terms and conditions.                                                                                                    | se Privacy statement Cookie policy |
| Accelerating innovation           |                           | Submit Changes Cancel                                                                                                    | nce newsletter Follow us 🎔 f       |

## 1.4 ระบบจะแจ้งว่าได้ลงทะเบียนสร้าง account เสร็จเรียบร้อยแล้ว ซึ่ง account ที่ สร้างจะมีระยะเวลาการใช้งาน 366 วัน จากนั้นให้คลิก close

| Example: oil spill* mediterranean  | Topic                                                                                                    | ← Add row   Reset                 | Search           | Search tips                      |
|------------------------------------|----------------------------------------------------------------------------------------------------|-----------------------------------|------------------|----------------------------------|
| imespan<br>All years (2001 - 2020) |                                                                                                    |                                   |                  |                                  |
| Aore settings 🔻                    | Registration                                                                                                    | 8                                 | 1                |                                  |
|                                    | Thank you for registering, win. You are now signed in to Wel                                                                | b of Science.                     |                  |                                  |
|                                    | Note: Your "Signed In" status is indicated at the top of every pa<br>remember to log out each time you finish your session. | age. To protect your privacy,     |                  |                                  |
| Clarivate<br>Analytics             | Your sign in e-mail address is: wnch009@gmail.com.                                                                          |                                   |                  | ß                                |
| W                                  | ho are the most influential researchers of the last decade? See I                                                           | the list of Highly Cited Research | ers 2019         |                                  |
| Clarivate                          |                                                                                                    | © 2020 Clarivate Copyright notic  | e Terms of us    | e Privacy statement Cookie polic |
| ccelerating innovation             |                                                                                                    | Sign up for                       | the Web of Scier | nco powelattar Eallow us 🕜 🖉     |

 ให้เปิดเบราเซอร์ จากนั้นพิมพ์ URL http://webofknowledge.com/ (เป็นการเข้าใช้งาน จากที่บ้าน) ซึ่งจะให้กรอก Email address / password ที่สมัครไว้ จากนั้นให้คลิก Sign In

| Web of Science |                              |                                                                                                    | Clarivate<br>Analytics |
|----------------|------------------------------|----------------------------------------------------------------------------------------------------|------------------------|
| The world's l  | argest publisher-neutral cit | ation index and research intellige                                                                 | nce platform           |
|                | Sign In                      | Institutional Sign In                                                                              |                        |
|                | Email address                | Sign in with your institution's group or regional affiliation                                      | N                      |
|                | Password                     | Select Institution *                                                                               | 40                     |
|                | Remember me on this computer |                                                                                                    |                        |
|                | Sign In Forzot Password?     | No access?<br>You can still save a list of your Web of<br>Science indexed publications. track your |                        |

 จะแสดงชื่อของเราที่เข้าใช้งาน และสามารถเข้าใช้งานจากที่บ้านได้เหมือนกับ เราใช้งานอยู่ภายในเครือข่ายอินเตอร์เน็ตมหาวิทยาลัย

| Web of Science InCites Journal Citation Reports Essential Science Indicators EndNot | e Publons Kopernio | win 🔻 Help 👻 English 👻                                   |
|-------------------------------------------------------------------------------------|--------------------|----------------------------------------------------------|
| Web of Science                                                                      |                    | Clarivate<br>Analytics                                   |
|                                                                                     |                    | Tools ▼ Searches and alerts ▼ Search History Marked List |
| Select a database Web of Science Core Collection 💌                                  |                    | Access free resources to support coronavirus research.   |
| Basic Search Author Search <sup>BEIA</sup> Cited Reference Search Advanced Search   | :h                 |                                                          |
| Example: oil spill* mediterranean                                                   | С                  | Search Search tips     Add row   Reset                   |
| Timespan                                                                            |                    |                                                          |
| All years (2001 - 2020) 💌                                                           |                    |                                                          |
| More settings 💌                                                                     |                    |                                                          |
|                                                                                     |                    |                                                          |